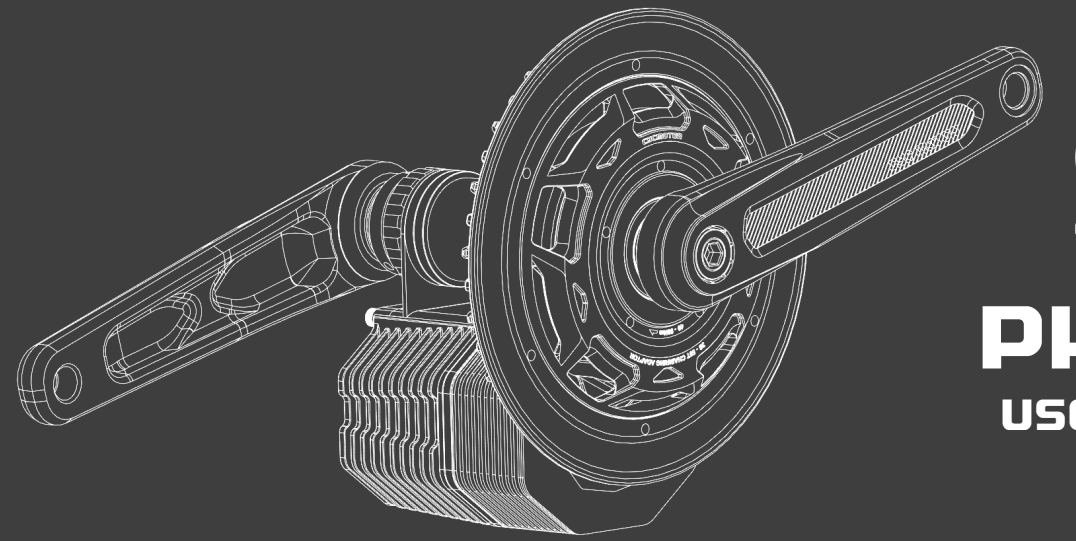

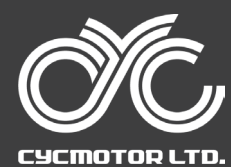

# PHOTON USER MANUAL

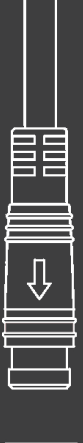

# 

# Dear PHOTON Owner,

We hope you enjoy this ebike kit as much as we do!

To make things easier for you, we've made a few useful notes here:

1. You can download the user manual and other general resources here: www.cycmotor.com/cycmotor-downloads.

2. Be sure to go through the user guide including the app and display section so that you can familiarise yourself with how the system works.

# 3. Initial set-up

Û

Û

Initial set-up can be done on the display & does not require the app. Note that to change it on the display, you need to enter the display's settings by holding the MENU button down within the first 15 seconds of the kit being powered on. a. Check that your battery voltage is set up to match your battery pack.

b. Check that your wheel size is set to match your bike.

# 4. Race and Street Mode

You can switch between Race and Street mode on the display or on the app. Note that to change it on the display, you need to enter into the display's settings by holding the MENU button down within the first 15 seconds of the kit being powered on.

5. For changing advanced settings, please download the CYC Ride Control mobile app available on iOS and Android devices. Contact our team for assistance if needed.

# WARNING

Note the arrows on the connectors of peripherals to ensure you do not damage the pins upon installation. Wires should not be pinched in between components or bent flat.

Thanks for your support!

Cheers for now, **CYC Team** 

# **00** TABLE OF CONTENTS

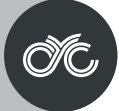

# 01 SAFETY & PRECAUTION

- General Safety
- Before the Ride
- Installation & Use
- Disclaimer

# 02 SPECIFICATIONS

- Description
- Specifications
- Parts List
- Dimensions
- 68/73/83mm version
- BB92 version
- 100mm version
- 120mm version

# **03 INSTALLATION**

- Required Tools
- Operating Notice
- Preparing Your Frame
- Mounting Options
- Adjusting the Width of Bottom Bracket
- Assembly Instruction
- Torque Requirement for Bolts
- Wiring & Connection

# 04 CYC RIDE CONTROL

- Overview
- Disclaimer
- Privacy Policy
- 05 SW102 DISPLAY GUIDE
- 06 DS103 DISPLAY GUIDE

# **07 MAINTENANCE**

- Error Codes
- General Maintenance

# **08 TERMS & CONDITIONS**

- Warranty
- Purchases from a CYC Dealer

# 09 DOWNLOADS

# **01** SAFETY & PRECAUTION

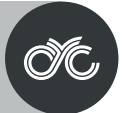

# **General Safety**

Kindly read through the entire user manual. This manual contains important information to reduce user risk as well as instructions for this product's proper use. Do not discard the manual but keep it for reference.

Note that the user's personal safety remains the user's responsibility and that the user must contact CYCMOTOR LTD or an official product dealer directly for any further guidelines or assistance.

Never interfere with the movable parts when the drive unit is connected to a power supply. This could result in serious injury if the system is accidently engaged.

This product is a powerful motor system that is dangerous for children and must be handled by an adult at all times. Small components and accessories may also present a choking hazard. Keep the motor system and accessories out of reach from children.

All components and accessories may only be replaced with identical components directly supplied by CYCMOTOR LTD or an official product dealer. CYCMOTOR LTD cannot be held liable for any damages as a result of using unapproved parts.

This product only complies with local, state, and federal regulations if speed limits are set accordingly. Ensure that you have set up your e-bike kit according to your local, state, and federal regulations when using and registering this product on a public road/ area.

# **Before the Ride**

Ensure that the drive unit chain has proper tension. Incorrect tension could cause jamming of the system and result in injury while riding. Inspect the chain tension regularly.

Ensure that the chain is properly lubricated.

When connecting a power supply, make sure that the power supply is completely connected. Faulty connection could result in a short-circuit and damage the controller or batteries.

Inspect all electrical wires and connectors for damage. Ensure that no wires and/ or connectors are pinched in between the components or bent flat.

Secure all wires properly. Ensure that no loose wires are dangling from the bike that could be jammed into any moving parts.

Before turning on the system, ensure that the throttle can be twisted freely without friction and that the throttle can return to its original position without restriction. This is to prevent any uncontrolled responses from the system.

# **01** SAFETY & PRECAUTION

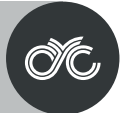

# **Installation & Use**

Do not install anything other than the parts and accessories that came with this drive unit. Doing so could damage the product.

The drive system can be activated and deactivated by holding down the POWER button the display.

Avoid changing the bike gear (note: this is different from the drive unit's assist level) while the drive unit is powering the bike. This may lead to excessive wear on the chain and chainrings or other gear related failure.

When changing gear, it is advised to use human input only. After the gear is changed, you may accelerate again with the throttle or continue using the pedal assist system.

# WARNING

Take off with the appropriate assist level & bike gear.

This product is splash proof and rain proof but **NOT WATER PROOF**. Do not submerge it underwater.

Modifications of any kind is not advised. Any issues with this product's performance or damages sustained to the product as a result of modifications will not be supported or warrantied by CYCMOTOR LTD or any authorised product dealer. If this product or its components have been found to be modified, warranty of the product may be limited in the case where troubleshooting and/ or replacement may be needed.

# Disclaimer

If you require any more information or have any questions about the user manual CYCMOTOR LTD disclaimer, please feel free to contact us via email at support@cycmotor.com or call +852 3690 8938.

All the information contained in this manual is published in good faith and for general informational purposes only. CYCMOTOR LTD does not make any warranties about the completeness of this information and encourages further inquries if needed. CYCMOTOR LTD will not be held liable for any losses and/ or damages in connection with the use of this product. **The use of this product is at own risk.** 

Please contact CYCMOTOR LTD if you are unsure about the assembly instructions or for any further assistance as CYCMOTOR LTD will be held liable for any losses and/ or damages created by the assembly.

The control unit's hardware and software are under the GPL V3 opensource license. VESC\* is a trademark and copyright of Mr. Benjamin Vedder. More information can be found at https://www.gnu.org/licenses/gpl-3.0.html. CYCMOTOR LTD's source code can be found at https://github.com/CYC-MOTOR. Different firmware can be loaded to this controller.

# WARNING

Any issues with this product's performance or damages sustained to the product as a result of loading unauthorised firmware, will not be supported or warrantied by CYCMOTOR LTD or any authorised product dealer.

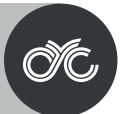

# Description

This product is an electric bike (ebike) drive unit kit which includes a programmed control unit and peripherals. This product is designed to be installed as a conversion system to convert a standard bicycle into an electric bicycle.

# **Specifications**

| Rated Voltage                    | 36 - 52V                                                             |
|----------------------------------|----------------------------------------------------------------------|
| Max. RPM at Crank                | >300 RPM                                                             |
| Rated Power                      | 750W (CYC XP6)                                                       |
| Max. Torque at Crank             | 110 N.m. (CYC XP6)                                                   |
| Colour                           | Anodized Black                                                       |
| Weight of Motor Unit             | 3.2kg                                                                |
| Total Weight with Crank set & BB | 4.5kg                                                                |
| Crank Arm Length                 | 165mm or 175mm                                                       |
| Control Method                   | FOC                                                                  |
| Motor Sensor                     | Hall & Temp. Sensor                                                  |
| Chainring                        | 34T, 38T, 42T & 50T                                                  |
| Compatibility                    | 68-83mm, 100mm, 120mm BSA Threaded<br>>121mm Pressfit (with adaptor) |

\*Bottom brackets not specified may be compatible. Contact CYCMOTOR LTD for more information before making a purchase if your bottom bracket type is not listed above.

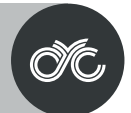

# **Parts List**

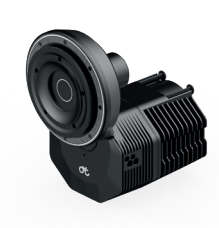

**PHOTON motor assembly** 

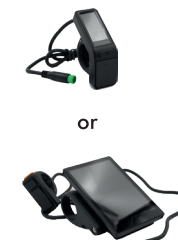

SW102 or DS103 Display

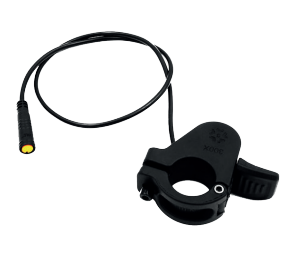

Thumb Throttle

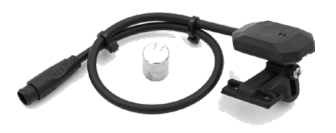

Magnetic Bluetooth Speed Sensor

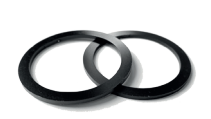

**Bottom Bracket Spacers** 

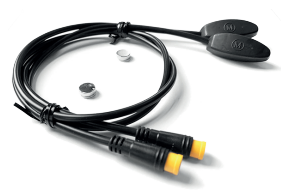

Magnetic Brake Sensors (optional)

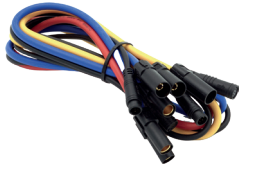

Controller Extension Wires (optional)

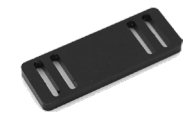

Mounting Support Plate

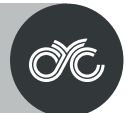

# **Parts List**

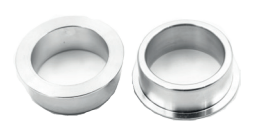

BB92 to BSA adaptors

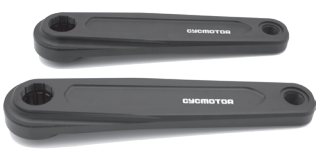

Crankarms with crankarm bolts

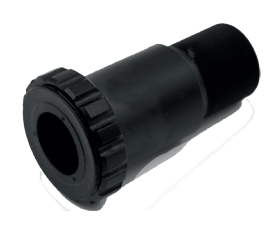

Left BB Cup

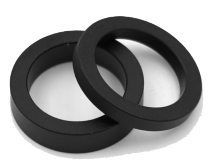

Spindle Spacers

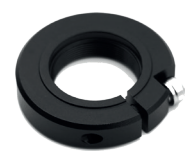

**Retaining Lock Ring** 

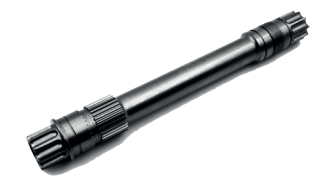

Spindle

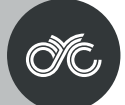

# Dimensions

# BSA Threaded 68/73/83mm Version

| Α | 96mm                 |
|---|----------------------|
| В | 128mm                |
| с | 150mm / 170mm/ 210mm |
| D | 69mm                 |
| Е | 165mm / 175mm        |
| F | 47mm                 |
| G | 60.5mm               |
| н | 83mm                 |
| 1 | 13.3mm               |
| J | 54.8mm               |
| К | 64.6mm               |
| L | 77.8mm               |
| м | 88.9mm               |
| Ν | 104.4mm              |
| 0 | 80.1mm               |
| Р | 95.6mm               |
| Q | 30.55mm              |
| R | 14mm                 |
| S | 200mm                |
|   |                      |

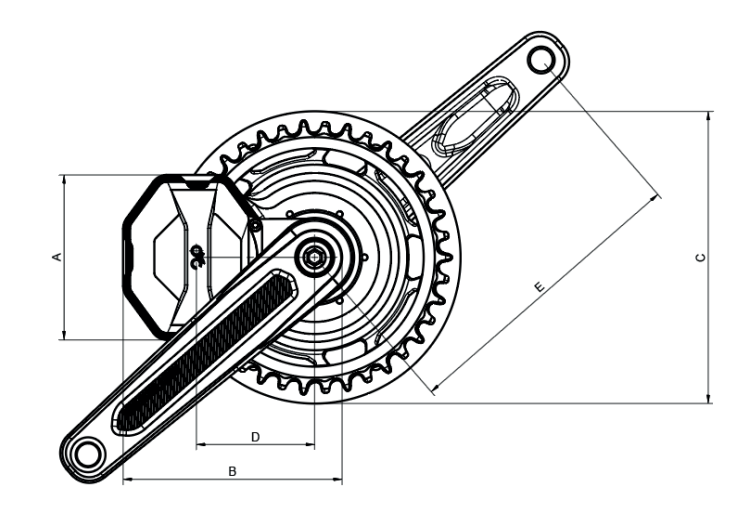

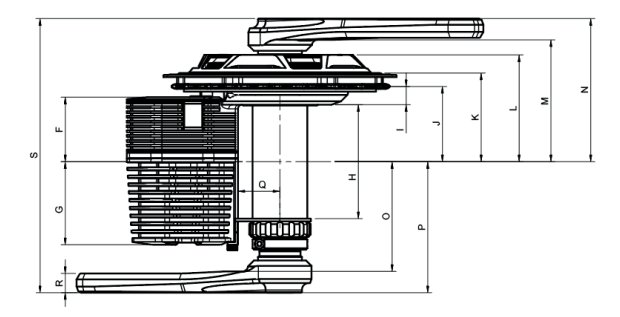

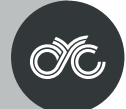

# **Dimensions**

# **BB92** Version

| А | 96mm                 |
|---|----------------------|
| В | 128mm                |
| с | 150mm / 170mm/ 210mm |
| D | 69mm                 |
| E | 165mm / 175mm        |
| F | 52.5mm               |
| G | 55mm                 |
| н | 92mm                 |
| I | 13.3mm               |
| J | 60.3mm               |
| к | 70.1mm               |
| L | 83.3mm               |
| м | 94.4mm               |
| N | 109.9mm              |
| 0 | 94.6mm               |
| Р | 110.1mm              |
| Q | 30.55mm              |
| R | 14mm                 |
| S | 220mm                |
|   |                      |

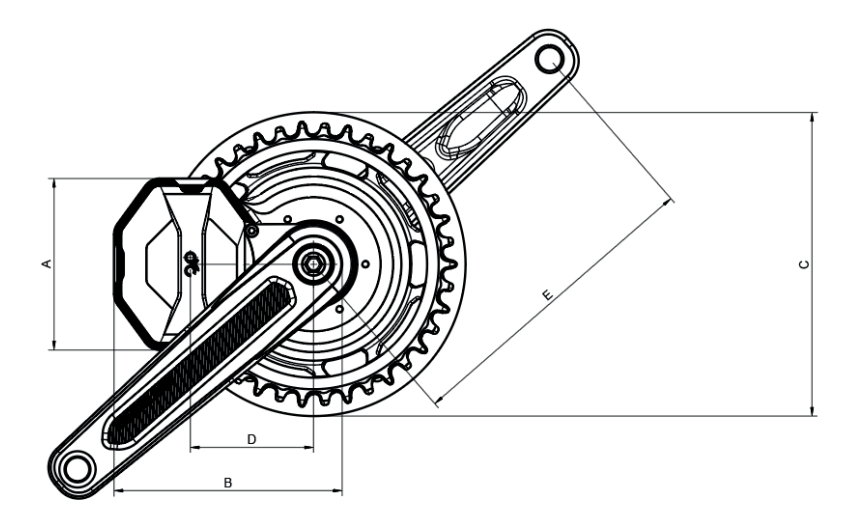

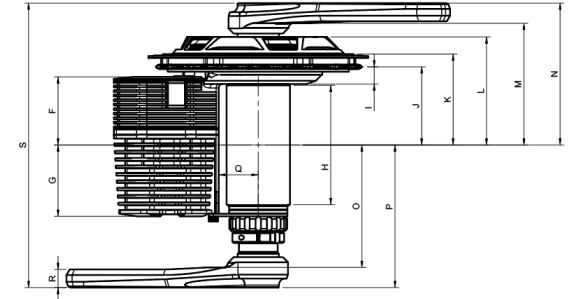

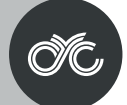

# Dimensions

# **BSA Threaded 100mm Version**

| Α | 96mm                 |
|---|----------------------|
| В | 128mm                |
| с | 150mm / 170mm/ 210mm |
| D | 69mm                 |
| Е | 165mm / 175mm        |
| F | 55.5mm               |
| G | 52mm                 |
| н | 100mm                |
| 1 | 13.3mm               |
| J | 63.3mm               |
| К | 73.1mm               |
| L | 86.26mm              |
| м | 97.4mm               |
| Ν | 112.9mm              |
| 0 | 91.6mm               |
| Р | 107.1mm              |
| Q | 30.65mm              |
| R | 14mm                 |
| S | 220mm                |
|   |                      |

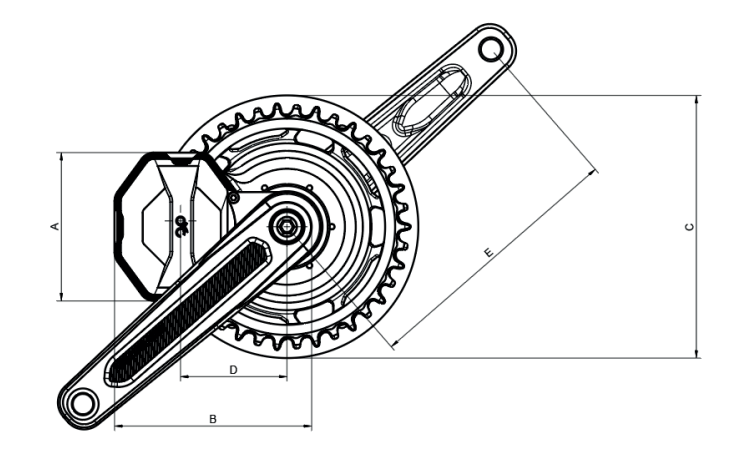

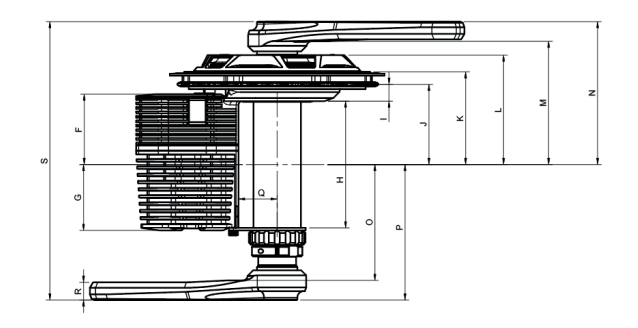

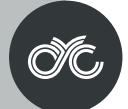

# Dimensions

# BSA Threaded 120mm Version

| Α  | 96mm                 |
|----|----------------------|
| В  | 128mm                |
| с  | 150mm / 170mm/ 210mm |
| D  | 69mm                 |
| E  | 165mm / 175mm        |
| F  | 65.5mm               |
| G  | 42mm                 |
| н  | 120mm                |
| I. | 13.3mm               |
| J  | 73.3mm               |
| к  | 83.1mm               |
| L  | 96.26mm              |
| м  | 107.4mm              |
| Ν  | 122.9mm              |
| 0  | 101.6mm              |
| Ρ  | 107.1mm              |
| Q  | 30.65mm              |
| R  | 14mm                 |
| S  | 230mm                |

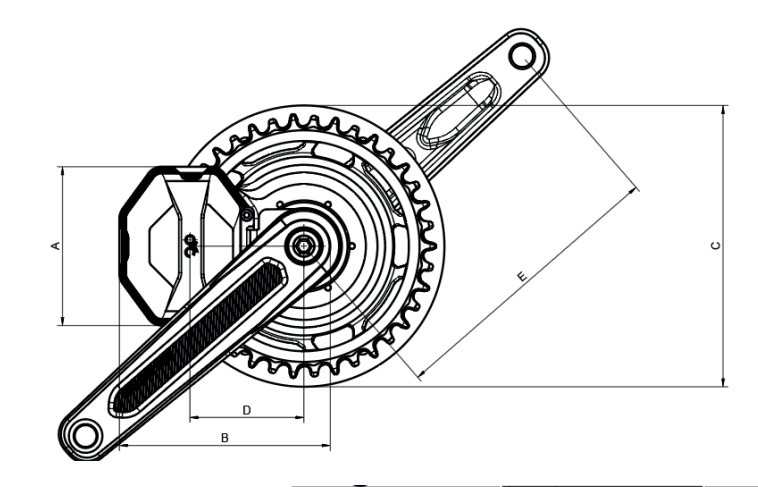

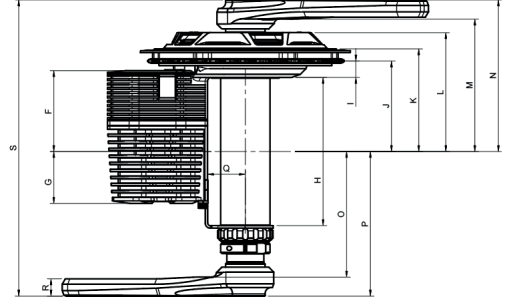

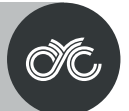

**Required Tools** 

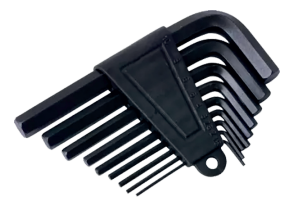

Hex Keys (2.5mm & 10mm)

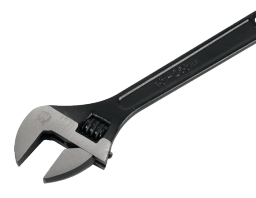

Adjustable Wrench

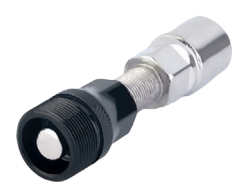

Crank Puller

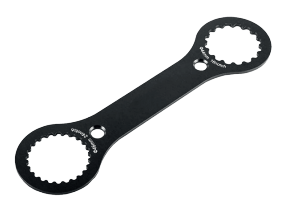

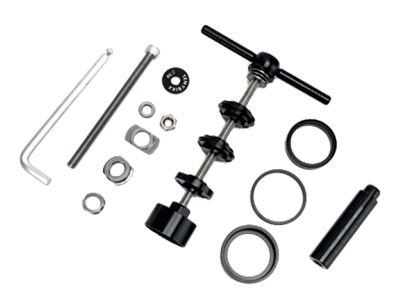

Ø44mm, 16 Notch Bottom Bracket Tool

Press Fit Bottom Bracket Removal Tools Only for BB92 version

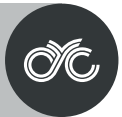

# **Operating Notice**

RIGHT-HAND and LEFT-HAND sides are determined by the bike handle; Right-hand corresponds to the right handle.

# **Preparing Your Frame**

Before you begin, ensure that you have removed the original crankset and bottom bracket from the bicycle frame. This includes any bearings, bottom bracket cups, inserts, and/ or adaptors that might have been fitted. Clean up any grease and/ or debris from your frame's bottom bracket shell and wipe off any excess dirt from your frame around the areas where the drive unit and its peripherals will be installed.

# **Mounting Options**

This product can be mounted in any position around the bicycle frame's bottom bracket shell that supports the drivetrain's movement without obstruction. The chainring assembly together with your bicycle chain must be able to move freely and not come into contact with other components or areas on the bicycle frame.

# WARNING

The motor body must be supported against either the bicycle frame or supporting structures in order to prevent the motor body from movement during use.

# Adjusting the Width of Bottom Bracket

In order for this product to fit on various different widths of bottom brackets, there are several spacers that come with the kit. These spacers are designed to provide the bottom brackets with necessary spacing between the this product brackets.

Note that the spacers can be adjusted to accommodate different chain lines as needed.

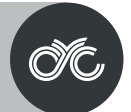

**Assembly Instruction** 

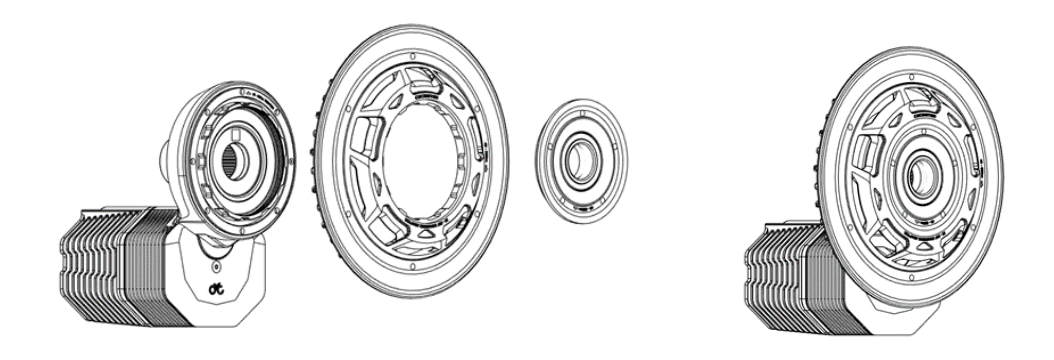

- Install the chainring assembly to the motor unit.
- The chainring assembly splines onto the gear of the motor unit.
- The retaining cap can be threaded on with the provided tool. Please take note of the tightening direction.

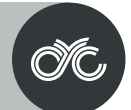

**Assembly Instruction** 

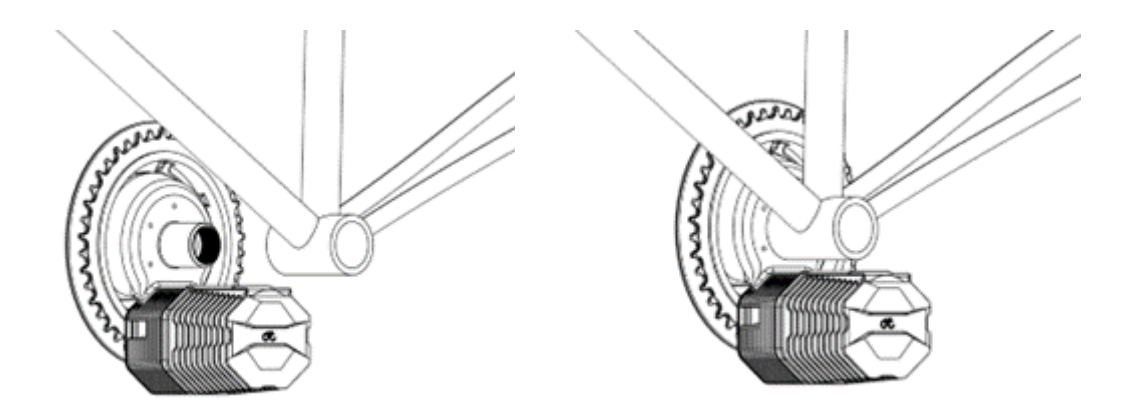

- Insert the motor so that the back of the motor sits closest to the drive side of the bottom bracket.
- Ensure that the motor is mounted from the right hand side of the bicycle frame.

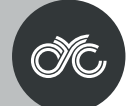

# **Assembly Instruction**

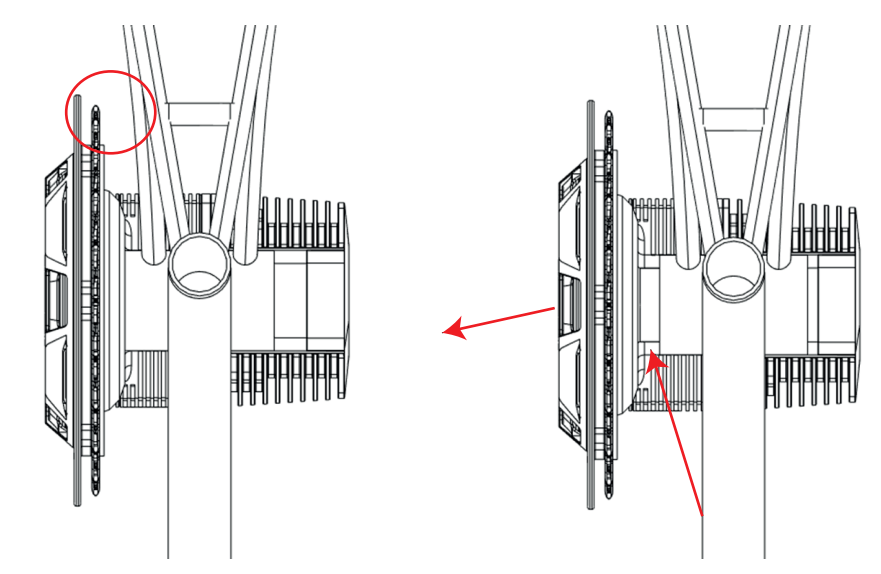

• Take note of the clearance between the chainstay of the bike and the motor unit. Sometimes the motor unit will need to be spaced out additionally to create space for the chainring and chainstay.

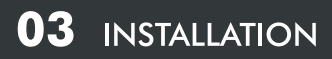

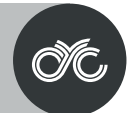

# **Spacer Information**

| <b>BB</b> Version | Q Factor | Chain Line | Spacer on Left | Spacer on Right | Center Offset |
|-------------------|----------|------------|----------------|-----------------|---------------|
| BSA68             | 200      | 50.3       | 5+7            | 3               | -0.1          |
| BSA73             | 200      | 49.8       | 3+7            | 0               | -0.6          |
| BSA83             | 200      | 54.8       | 0              | 0               | 4.4           |
| BB92              | 220      | 59.3       | 3+3            | 0               | 0.1           |
| BSA100            | 220      | 63.3       | 0              | 0               | 2.9           |
| BSA120            | 230      | 73.3       | 0              | 0               | 7.4           |

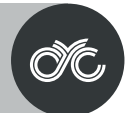

# **Assembly Instruction**

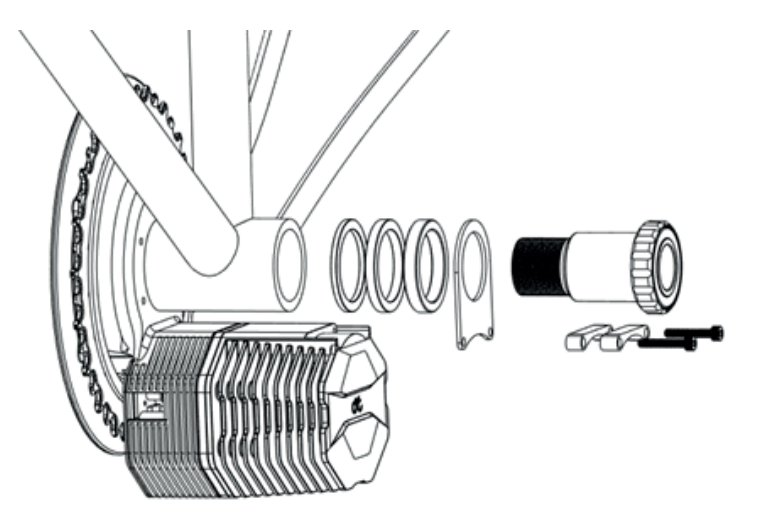

• The PHOTON motor is designed for an effective BB width of 83mm. Thus, the required length needed for a 68 or 73mm bottom bracket needs to be taken up by the provided bottom bracket spacers. You can add a 0.5mm spacer if needed to compensate for bike tolerance.

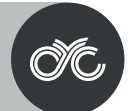

**Assembly Instruction** 

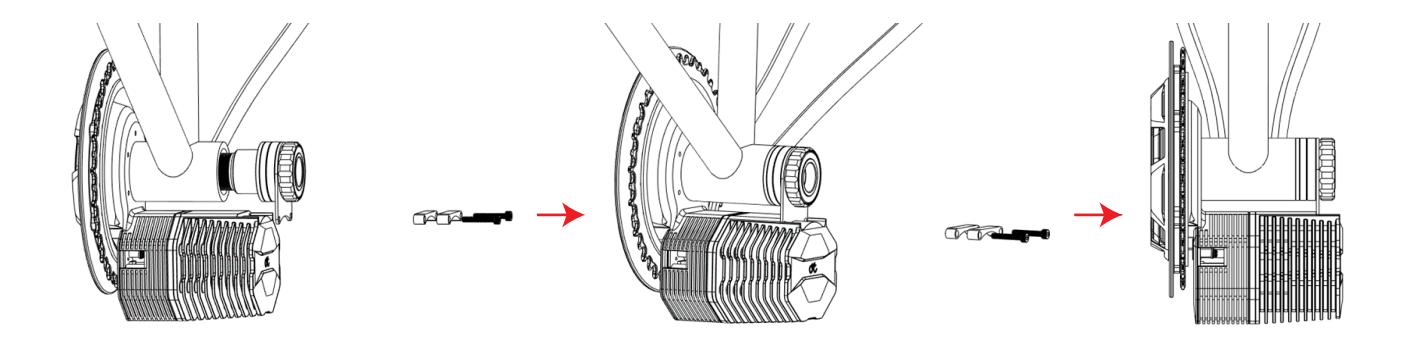

• When inserting the left BB cup with spacers, please ensure that the A-frame support is added to the left BB cup first so that it sits against the tool side of the BB cup. Then place the A-frame in the cutout of the motor housing while inserting the left BB cup into the bottom bracket. Tighten by hand only. If done correctly, the A-frame support should be flush with the cutout of the motor body.

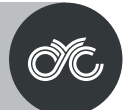

# **Assembly Instruction**

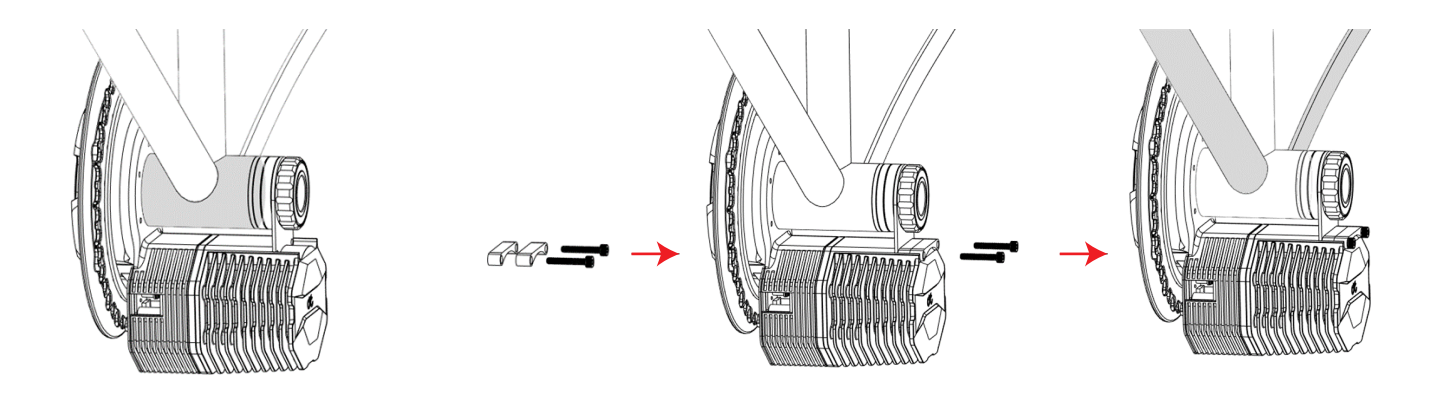

• Place the 8mm & 9mm spacers in the remaining open space of the motor cover and thread the two M4 screws through them and into the body. Securely tighten these screws.

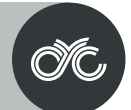

# **Assembly Instruction**

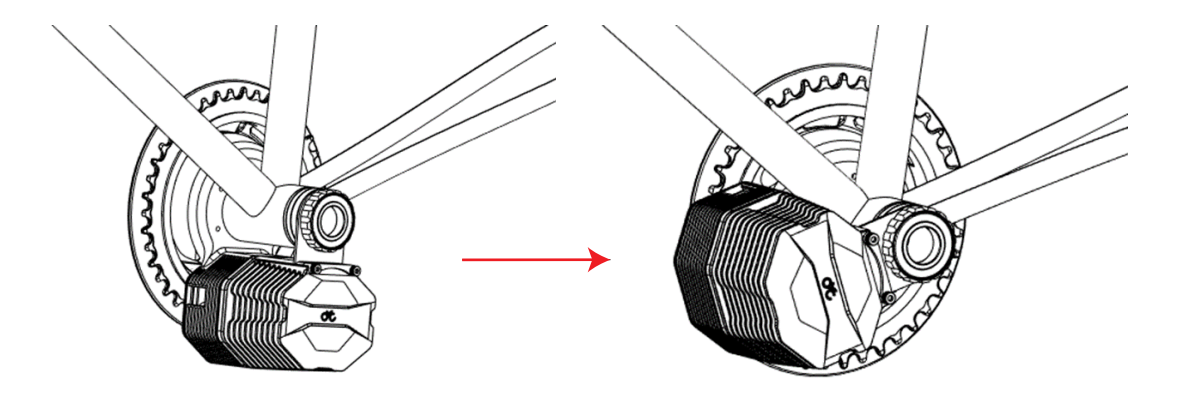

• Pivot the motor up and securely tighten the BB cup of the motor system. Add the mounting support plate to protect the frame if needed.

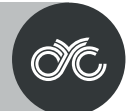

**Assembly Instruction** 

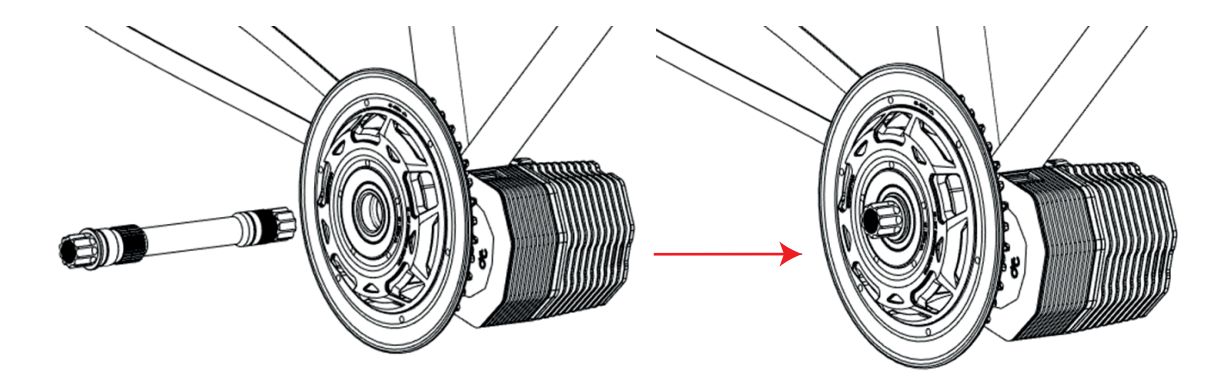

• Take the spindle and insert it through the motor assembly until the step on the shaft is in contact with the motor. We recommend adding grease on the bearing to have better waterproofing.

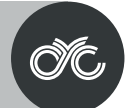

# **Assembly Instruction**

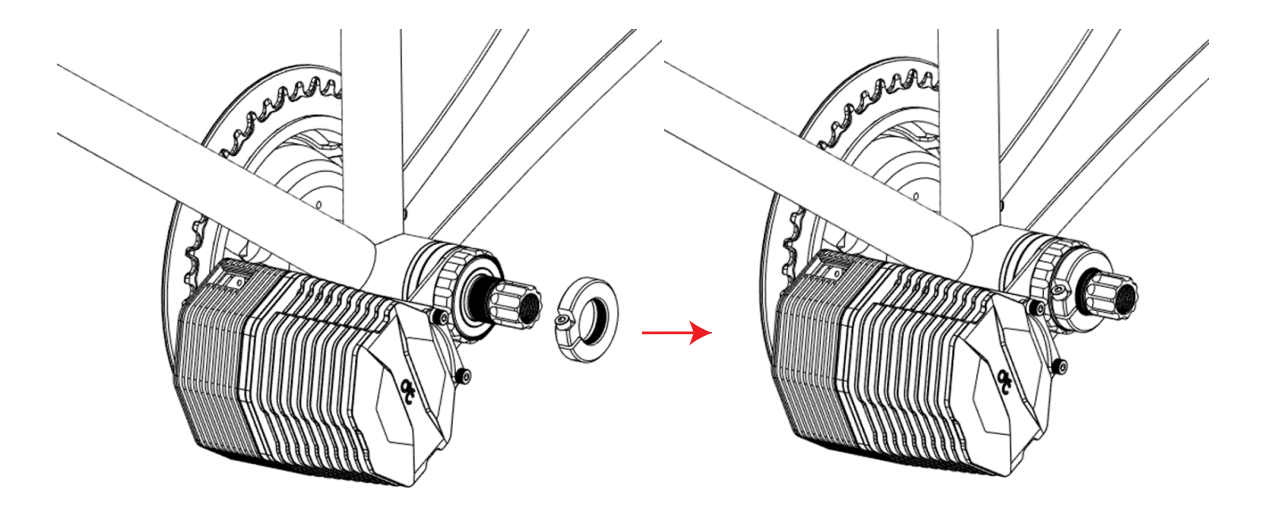

- Thread the lock ring onto the spindle, with step on the lock ring facing towards the bike. Tighten by hand and then tighten the screw on the lock ring.
- Ensure that the spindle can rotate freely.

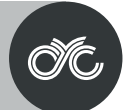

# **Assembly Instruction**

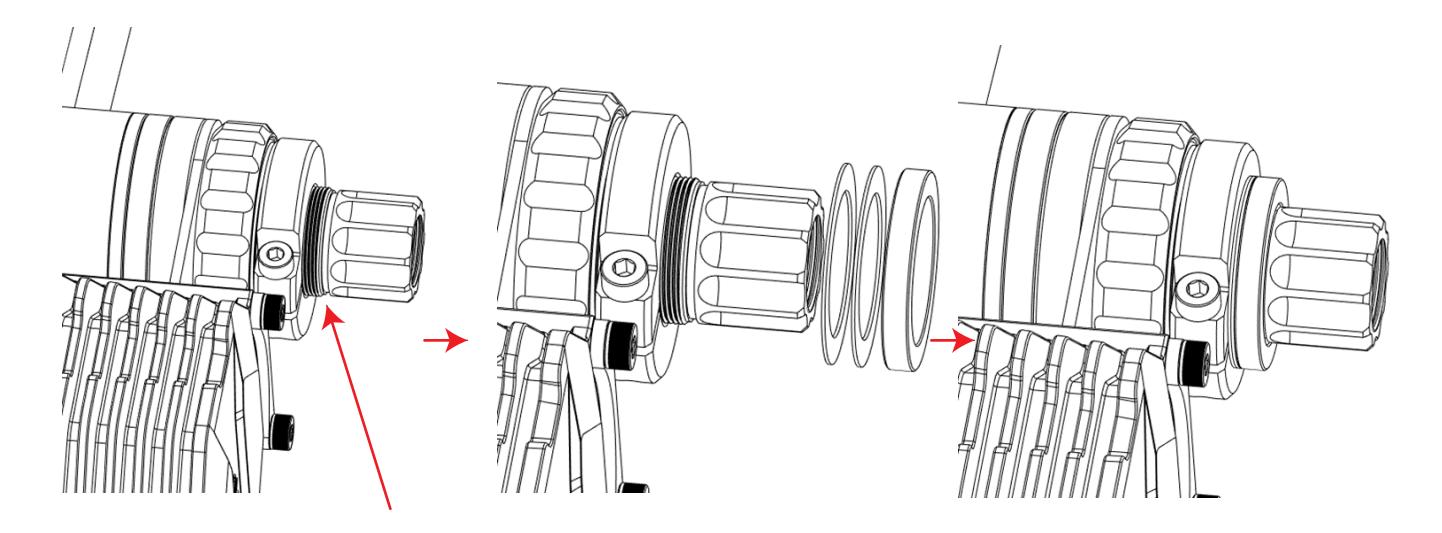

• Add spindle spacers up to the indicated line. We can provide recommended sizes but small adjustments are needed due to variances in BB sizes.

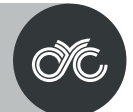

# **Assembly Instruction**

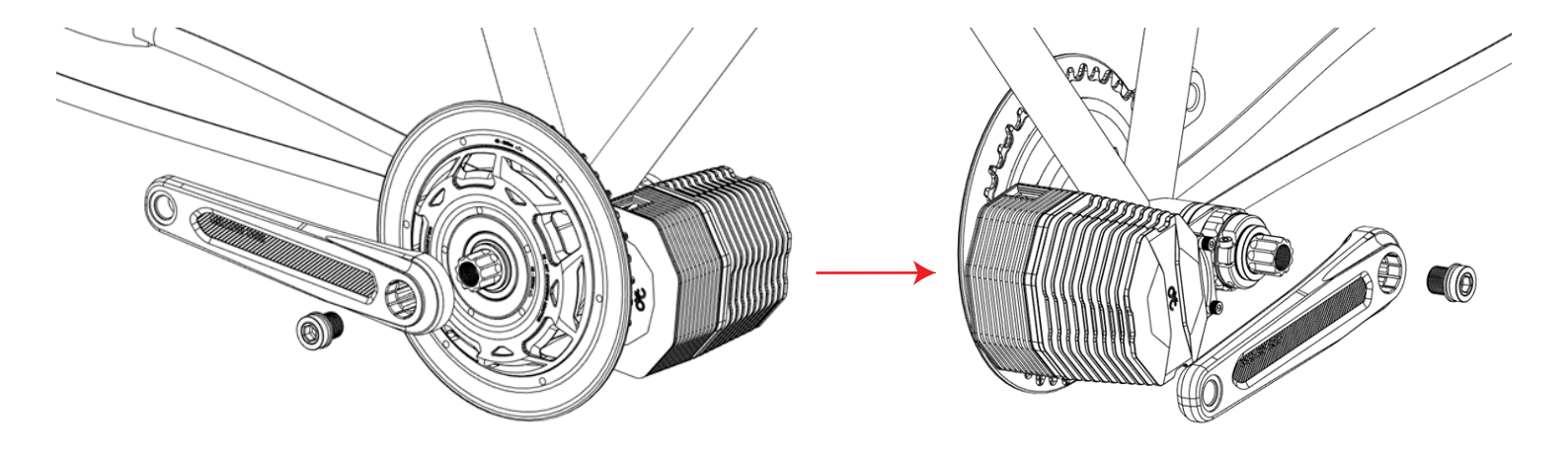

• Install the crankarms and crankarm bolts and tighten accordingly.

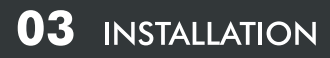

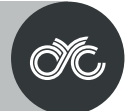

# **Assembly Instruction**

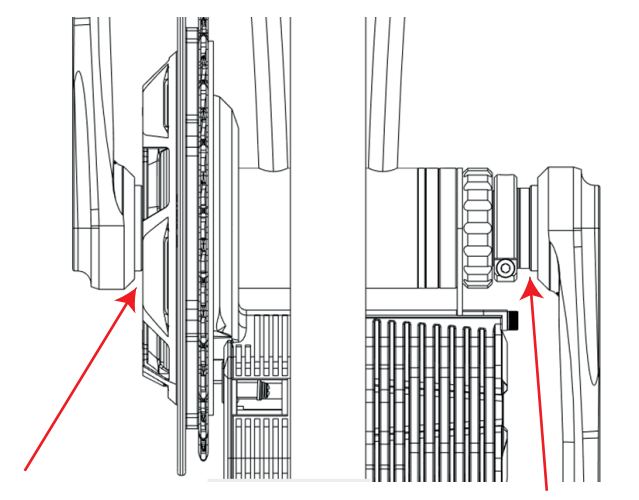

• When tightening the crankarms, ensure that the cranks touch the step of the spindle of the drive side and the spindle spacers on the non-drive side so that there is no remaining gap.

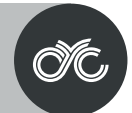

# **Torque Requirement for Bolts**

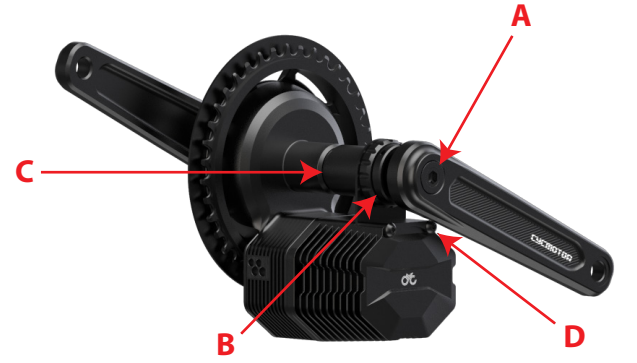

| Listing | Component Name  | Torque Requirement |
|---------|-----------------|--------------------|
| A       | Crank Arm Bolts | 25 - 30 N.m.       |
| В       | Lockring        | Tighten by hand    |
| c       | Left BB Cup     | 40 - 50 N.m.       |
| D       | A-Frame Bolts   | 5 N.m.             |

| Component Name        | Used For   | Quantity |
|-----------------------|------------|----------|
| M15 Bolts             | Crank Arms | 2        |
| Hex Socket Head M4*25 | A-Frame    | 2        |

# đ

# Wiring & Connection

# Connect your controller to the following connectors as per below:

- 1. Connect the peripheral connector (P1) to the 1-2 or 1-4 wiring harness
- 2. Connect P2 to the speed sensor

# For brake sensors:

Please note if you purchased brake sensors separately, you will need to enable them on the CYC Ride Control app. \*If you purchased brake sensors from another supplier, ensure that the connectors match. A pin-layout may be requested at support@cycmotor.com

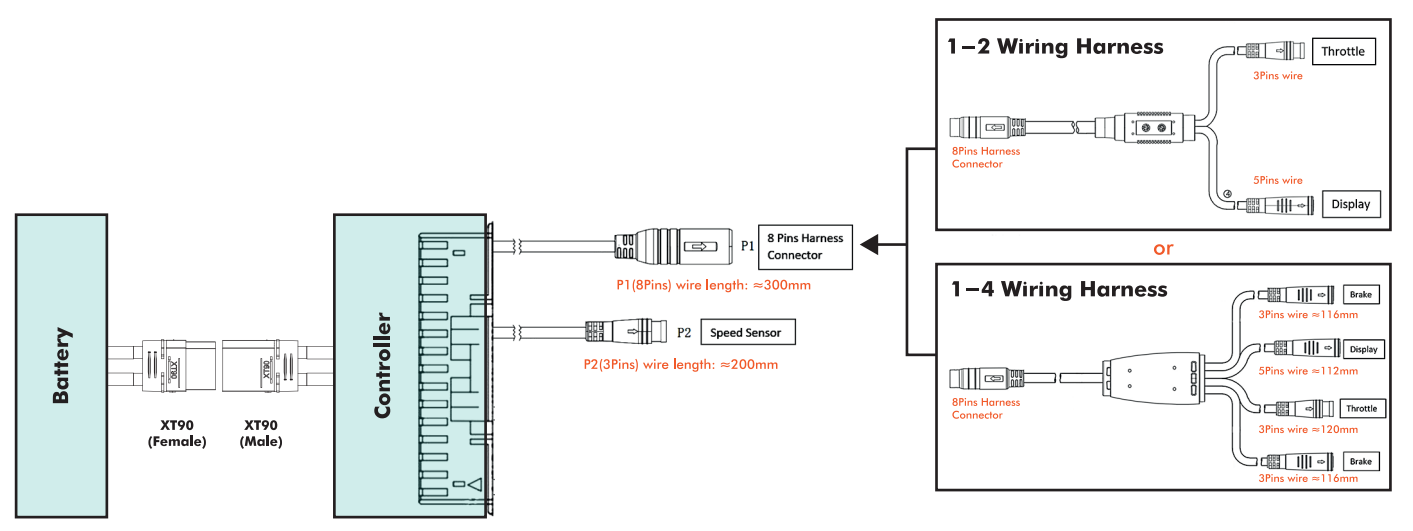

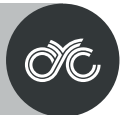

# **OVERVIEW**

### CYC RIDE CONTROL

Monitor & customize your e-bike riding experience for all CYCMOTOR mid-drive systems. Use it as a secondary dashboard, settings set-up, or both. Unleash all the possibilities of e-bike customization at your fingertips.

The mobile app is not the only way to customize your system. The controller is also programmable via the included display- integrated for your convenience.

This platform is your go-to-station for your CYCMOTOR kit & X6/X12 controllers.

### FEATURES

- Bluetooth connectivity
- Complete with torque sensor configuration
- Compatible with X6 & X12 controllers
- · Real-time dashboard for all your motor & riding information
- · Fully customizable parameters for pedal assist, throttle & gear preferences

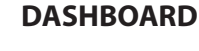

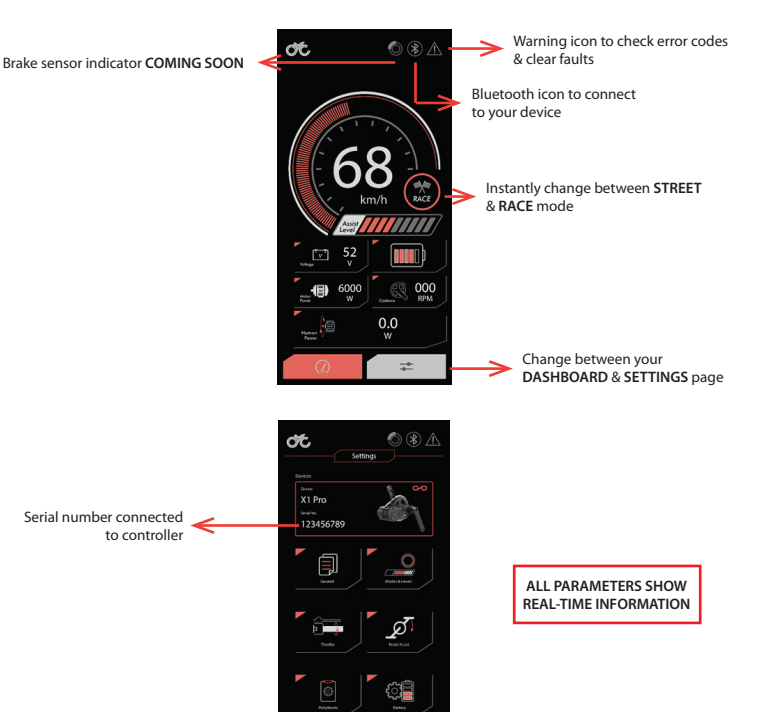

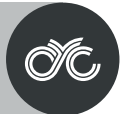

# **CONNECTING A DEVICE**

# <section-header>Select Your Device Device X1 Pro W21 Contention 2021-01-11 Curve X1 Stealth W2021-01-01 Curve X1 Stealth Wat Device

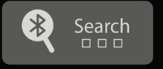

# STEP #1:

Open the app and tap the Search button at the bottom of the screen. Kindly ensure your phone's Bluetooth is enabled. (Please keep close to the motor while connecting)

# STEP #2:

Available devices will then be listed, select your kit and it will begin connecting to the controller. (Please note signal strength)

# STEP #3:

Once connected, the CONNECT icon will change stating you are connected & can select again to disconnect.

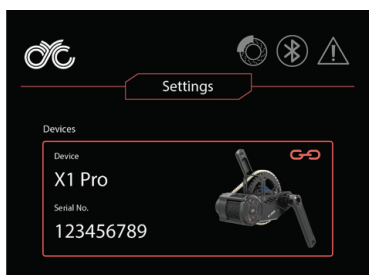

| General | Modes & Levels |
|---------|----------------|

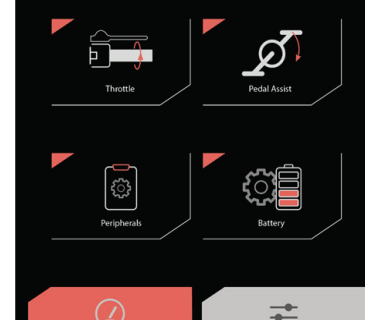

# MAIN SETTINGS

The settings page allows you to navigate through different parameter categories. There are six different categories with each providing a set of adjustable parameters or readings from your ebike system.

## IMPORTANT

Save all new changes in parameters to flash or risk losing progress. Any changes made that were not saved will be lost after a restart. Note to save after every change in value.

To save to flash, tap the 'Save' button in the upper righthand corner, 'Save successful' message will appear upon completion.

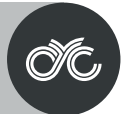

# GENERAL

| General                  |             |
|--------------------------|-------------|
| < Back                   |             |
| Temparature Unit         | Celsius >   |
| Speed Unit               | kph >       |
| Motor Direction          | Clockwise > |
| Restore Default Settings | Restore >   |

# TEMPERATURE UNIT

Set your units to display in degrees Celsius (°C) or Fahrenheit (°F)

# SPEED UNIT

Set the speed unit to miles or kilometers.

### MOTOR DIRECTION

This setting is for users who'd want to switch the direction to where the motor is facing. Note that this is reserved for specific uses only.

WARNING: Do not change this setting if using the motor in its default position. Contact CYC for assistance.

# **RESTORE DEFAULT SETTINGS**

Restore to factory/default settings.

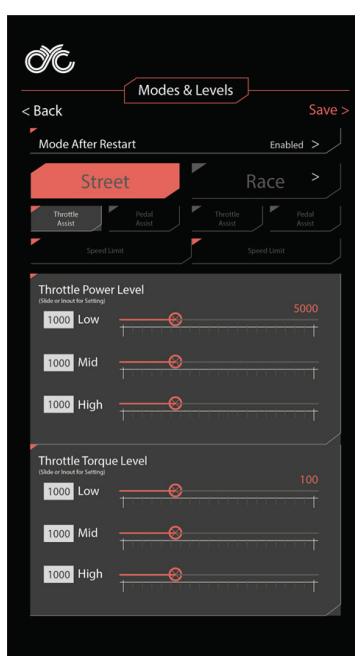

# **MODES & LEVELS**

### **RACE & STREET MODE**

You can set the throttle & PAS output independently for both modes.

### **RACE MODE THROTTLE & PAS**

Race Mode is your "boost" or "full power" mode and has parameters set for reaching closer to the system's full capabilities. You can adjust these to your own preference within the capabilities of your controller. The default setting in Race Mode is 1200W & 32kph.

### **STREET MODE THROTTLE & PAS**

Street Mode is intended to be set to your region's legal limits. You can adjust these to your own preference or to your region's legal limits. You can adjust these to your own preference or to your region's legal limits. The default setting in Street Mode is 750W & 25Km/hr.

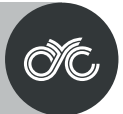

# THROTTLE

|                                                    | Т | hrot | tle | ļ       |          |
|----------------------------------------------------|---|------|-----|---------|----------|
| Back                                               |   |      |     |         |          |
| Throttle Control                                   |   |      |     | Enabled |          |
| Ramp up<br>Adjust via slider or input value        |   |      |     | 0 S     |          |
|                                                    |   |      |     |         |          |
| Input Deadband<br>Adjust via slider or input value |   |      |     | 0       |          |
|                                                    |   |      |     |         | <u>+</u> |
| Max Voltage                                        |   |      |     | 4.0 V   |          |
| Min Voltage                                        |   |      |     | 0.9 V   |          |

### RAMPING TIME

This is the time it takes for the motor to achieve the required input. For example, if you open the throttle fully, it will take 250ms (by default) before the motor gives you full power. It will gradually ramp up to full power within the set time. We recommend not to set this below 150ms.

# INPUT DEADBAND

This value pertains to opening the throttle when it's completely closed. This is the amount of throttle can be moved from the zero position without generating a response from the motor. If this value is set lower, your throttle will engage quicker and vice versa.

### MAX VOLTAGE

This value is the voltage of the throttle when it is fully pressed.

### MIN VOLTAGE

This is the output of the throttle when opened fully and is pre-set when purchased. This does not need any change with CYC supplied throttles.

### THROTTLE AUTO SETUP

If you'd like to use your own throttle, this will automatically setup the minimum and maximum voltage accordingly. Follow the steps as prompted on the screen.

|                                                     | Pe    | dal A | ssis | t   |     |           |    |
|-----------------------------------------------------|-------|-------|------|-----|-----|-----------|----|
| ack                                                 |       |       |      |     |     | Sa        | av |
| Pedal Assist Sensor                                 |       |       |      |     | D   | isabled > |    |
| Torque Sensor Sensi<br>(Slide or Input for Setting) | tivit | /     |      |     |     | >         |    |
|                                                     | +     |       |      | +   | +   | 1009      | -  |
| Power Ramp Time                                     |       |       |      |     |     | 0 >       |    |
|                                                     | 1     | 50%   | -    | 70% | 80% | 1009      |    |
| Motor Assist Factor                                 |       |       |      |     |     | 0 >       |    |
|                                                     | 1     | 0.5   |      | 0.7 | 0.8 | -         |    |
|                                                     |       |       |      |     |     |           |    |
| Static Engage                                       |       |       |      |     |     | mableu >  |    |

\* the higher the level, the more sensitive the torque

### PEDAL ASSIST SENSOR

Enabling pedal assist.

PEDAL ASSIST

### TORQUE SENSOR SENSITIVITY

This value pertains to activating pedal assist when it's completely off. This is the amount of pedal force required to activate the pedal assist. If this value is set higher, your pedal assist will engage with less force and vice versa.

### POWER RAMP TIME

The amount of time it takes to reach the desired input. This is the responsiveness of the motor.

### MOTOR ASSIST FACTOR

This value pertains to how hard you need to pedal to get full power.

### STATIC ENGAGE

This feature allows for a cadence-free pull away. i.e., only torque (40N.m.) is required to activate pedal assist.

### Pedal Backwards Cutoff

This features all you to cut the motor power when you pedal backwards.

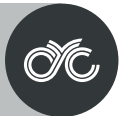

# PERIPHERALS SETUP

|                                     | Perip            | herals |    |          |             |
|-------------------------------------|------------------|--------|----|----------|-------------|
| lack                                |                  |        |    |          |             |
| Speed Senso                         | r                |        |    |          |             |
| Wheel Diar                          | neter            |        | 29 | inches   | >_          |
| Wheel Mag<br>(Slide or Input for Se | net(s)           |        |    | 1.0 pcs  |             |
|                                     |                  | <br>5  | 1  |          | <b> </b> +₂ |
| Brake Sensor                        |                  |        |    |          |             |
| Brake Sens                          | or               |        |    | Disabled | > /         |
| Brake Sens                          | or Signal Invert |        |    | Disabled | >_          |
|                                     |                  |        |    |          |             |
| Motor                               |                  |        |    |          |             |
| Motor Tem                           | p                |        |    | Enabled  |             |

# SPEED SENSOR Wheel Diameter

The wheel diameter can be measured or calculated. We advise that this number must be calibrated so that vehicle speed within the app matches display speed. This will give more accurate speed liming under different modes. Remember to set the correct wheel size within the display as well (only applicable to 500c & 750c displays). Kindly refer to your user manual.

### Wheel Magnet

This is the number of magnets in the wheel that is communicating with the speed sensor. For more accurate vehicle speed limiting and measurement, we advise to add more magnets to the wheel.

### BRAKE SENSOR

Brake Sensor Enable Enable/Disable brake sensors

### BRAKE SENSOR SIGNAL INVERT TAB

If you are using brake sensors from a different supplier, you can use this feature to set up your brake sensors as needed.

### MOTOR TEMP

This is an advanced feature and requires a password from CVC to change. This allows you to disable your motor temperature sensor. Contact technical\_support@cycmotor.com for more details.

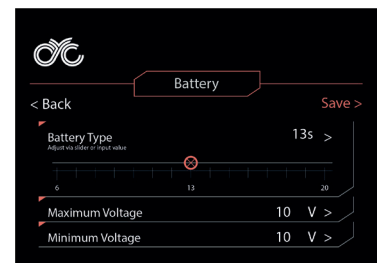

# BATTERY

# SERIES OF CELLS

10s = 36V, 14s = 52V, 20s = 72V

# MAXIMUM VOLTAGE

The value the controller will fault when connecting too high a voltage to the system. An error will be triggered if a battery is too high of a voltage.

### MINIMUM VOLTAGE

The value the controller will fault when connecting too low a voltage to the system. This setting can be used to protect your battery if too much voltage sag is detected.

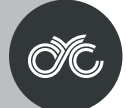

# **Default Settings Information**

| Peak Limit &<br>Default Settings | USA (Default)                                                                    | Canada                                                                                   | EU                                                                                    | UNRESTRICTED                                                                      |
|----------------------------------|----------------------------------------------------------------------------------|------------------------------------------------------------------------------------------|---------------------------------------------------------------------------------------|-----------------------------------------------------------------------------------|
| Street PAS                       | 1200W<br>Low 300W, 50% torque<br>Mid 550W, 75% torque<br>High 800W, 100% torque  | <b>1000W</b><br>Low 300W, 50% torque<br>Mid 550W, 75% torque<br>High 750W, 100% torque   | <b>750W</b><br>Low 300W, 50% torque<br>Mid 550W, 75% torque<br>High 750W, 100% torque | 2000W<br>Low 300W, 50% torque<br>Mid 550W, 75% torque<br>High 800W, 100% torque   |
| Street Throttle                  | 1200W<br>Low 300W, 50% torque<br>Mid 550W, 75% torque<br>High 800W, 100% torque  | <b>10000W</b><br>Low 300W, 50% torque<br>Mid 550W, 75% torque<br>High 750W, 100% torque  | Disabled                                                                              | 2000W<br>Low 300W, 50% torque<br>Mid 550W, 75% torque<br>High 800W, 100% torque   |
| Street Speed Limit               | 32kph                                                                            | 32kph                                                                                    | 25kph                                                                                 | 100kph                                                                            |
| Race PAS                         | 1200W<br>Low 500W, 50% torque<br>Mid 850W, 75% torque<br>High 1200W, 100% torque | <b>10000W</b><br>Low 300W, 50% torque<br>Mid 750W, 75% torque<br>High 1000W, 100% torque | 1000W<br>Low 300W, 50% torque<br>Mid 750W, 75% torque<br>High 1000W, 100% torque      | 2000W<br>Low 500W, 50% torque<br>Mid 1000W, 75% torque<br>High 1500W, 100% torque |
| Race Throttle                    | 1200W<br>Low 500W, 59% torque<br>Mid 850W, 75% torque<br>High 1200W, 100% torque | <b>1000W</b><br>Low 300W, 50% torque<br>Mid 750W, 75% torque<br>High 1000W, 100% torque  | 1000W<br>Low 300W, 50% torque<br>Mid 750W, 75% torque<br>High 1000W, 100% torque      | 2000W<br>Low 50W, 50% torque<br>Mid 1000W, 75% torque<br>High 1500W, 100% torque  |
| Race Speed Limit                 | 45kph                                                                            | 32kph                                                                                    | 25kph                                                                                 | 100kph                                                                            |

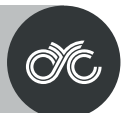

# DISCLAIMER

If you require any more information or have any questions about the user manual disclaimer, please contact us via email at technical support@cycmotor.com.

All information contained in this user's guide is published in good faith and for general informational purposes only. CYCMOTOR LTD does not make any warranties about the completeness of this information and encourages further inquiries as stated above if needed. CYCMOTOR LTD will not be held liable for any losses and/ or damages caused by negligence or misinterpretation.

# **PRIVACY POLICY**

This service is provided by CYCMOTOR LTD at no cost and is intended for use. This text is used to inform users regarding our policies with the collection, use, and disclosure of personal information if anyone decided to use this service. If you choose to use this service, then you agree to the collection and use of information in relation to this policy. The personal information that we collect is used for providing and improving the service. We will not share your information with anyone except as described in this Privacy Policy. The terms used in this Privacy Policy have the same meanings as in our Terms and Conditions, which is accessible at CYCMOTOR LTD unless otherwise defined in this Privacy Policy.

# Information Collection and Use

For a better experience while using this service, we may require you to provide us with certain personally identifiable information, including but not limited to Name (optional), Phone number, Email address, Location (Optional). The information that we request will be retained by us and used as described in this Privacy Policy.

Visit www.cycmotor.com/privacy-policy for more detailed information.

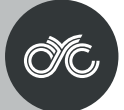

### **Product Details**

### Product Name

Intellegent OLED display, model : SW102 Firmware: CYCMotor Ltd specific firmware

### Features

- Minimalist design and process
- High brightness, high contrast 1.3-inch monochromatic OLED screen
- Excellent outdoor design with IP65 waterproof rating

## **Dimensions & Materials**

### Materials

Product shell - ABS + PC plastic Transparent window - 2.5D Tempered glass

### Dimensions

L 23mm x W 40mm x H 63mm

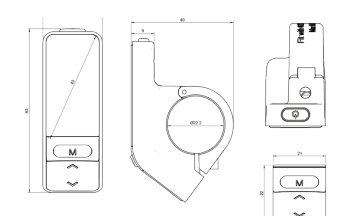

### **Electrical Specifications**

- Power supply: DC 36V/48V/ 52V
- Rated current:12mA
- Shutdown leakage current <1uA</li>
- Screen specification: 1.3" OLED (64\*128 dots)
- Communication method UART (default)
- Operating temperature -20°C ~ 60°C
- Storage temperature: -30°C ~ 80°C
- Waterproof level: IP65

## **Quick Start Guide**

After unboxing and installing your CYC motor system, there are two main things you need to set up.

1. Change your Battery No. setting according to your rated voltage.

Within 15 seconds of turning on your display, long press the MENU button to enter the settings functions. Press UP/ DOWN to navigate the settings page & MENU to select.

| BATTERY<br>6S<br>7S<br>8S<br>9S<br>[10S ]<br>11S | [128]<br>[138]<br>[148] |
|--------------------------------------------------|-------------------------|
| -                                                |                         |

| 6s = 22.2V | 9s = 33.3V  | 12s = 44.4V |
|------------|-------------|-------------|
| 7s = 25.9V | 10s = 36V   | 13s = 48V   |
| 8s = 29.6V | 11s = 40.7V | 14s = 52V   |

\*Please note that 6s to 9s is not compatible with the CYC systems. This will be removed in future batches. Our apologies for the confusion.

2. Change your Wheel setting according to your bike's wheel size.

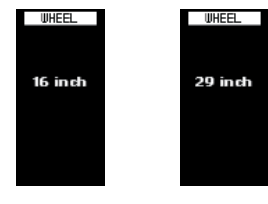

3. Now, you can set things up like your temperature and speed unit as well as your brightness level. Otherwise, you're good to go!

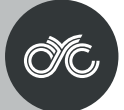

### **Product Details**

### Product Name

Intellegent OLED display, model : SW102 Firmware: CYCMotor Ltd specific firmware

### Features

- Minimalist design and process
- High brightness, high contrast 1.3-inch monochromatic OLED screen
- Excellent outdoor design with IP65 waterproof rating

### **Dimensions & Materials**

### Materials

Product shell - ABS + PC plastic Transparent window - 2.5D Tempered glass

### Dimensions

L 23mm x W 40mm x H 63mm

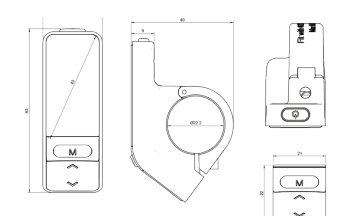

### **Electrical Specifications**

- Power supply: DC 36V/48V/ 52V
- Rated current:12mA
- Shutdown leakage current <1uA
- Screen specification: 1.3" OLED (64\*128 dots)
- Communication method UART (default)
- Operating temperature -20°C ~ 60°C
- Storage temperature: -30°C ~ 80°C
- Waterproof level: IP65

# **Quick Start Guide**

After unboxing and installing your CYC motor system, there are two main things you need to set up.

1. Change your Battery No. setting according to your rated voltage.

Within 15 seconds of turning on your display, long press the MENU button to enter the settings functions. Press UP/ DOWN to navigate the settings page & MENU to select.

| 881TERY<br>65<br>75<br>85<br>95<br>[105]<br>115<br> | 8711(28)<br><br>[125]<br>135<br>145 |
|-----------------------------------------------------|-------------------------------------|
|                                                     |                                     |

| 6s = 22.2V | 9s = 33.3V  | 12s = 44.4V |
|------------|-------------|-------------|
| 7s = 25.9V | 10s = 36V   | 13s = 48V   |
| 8s = 29.6V | 11s = 40.7V | 14s = 52V   |

\*Please note that 6s to 9s is not compatible with the CYC systems. This will be removed in future batches. Our apologies for the confusion.

2. Change your Wheel setting according to your bike's wheel size.

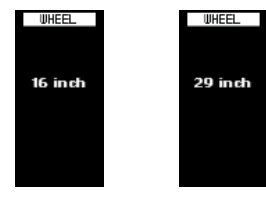

3. Now, you can set things up like your temperature and speed unit as well as your brightness level. Otherwise, you're good to go!

# Functionalities

# Power On/ Off

Press and hold the POWER button for 2 second to turn the display on/ off. The display will automatically shut down when there is no operation for a period of time.

# Navigation

- 1. POWER
- 2. MENU
- 3. UP
- 4. DOWN

The MENU is used to go into your main settings page & your clear data page. It is also used to enter and select a setting or function & finally, it's also used to switch between the various main dashboard information.

# Switch Dashboard

Switch the main dashboard to display different information by pressing the MENU button.

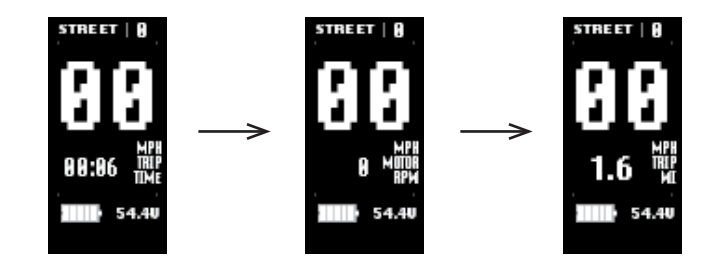

# POWER

# **Assist Level Operating**

Press the UP/ DOWN button to change the assist level between level 1, 2, and 3. Note that "OFF" means no motor assistance will be given.

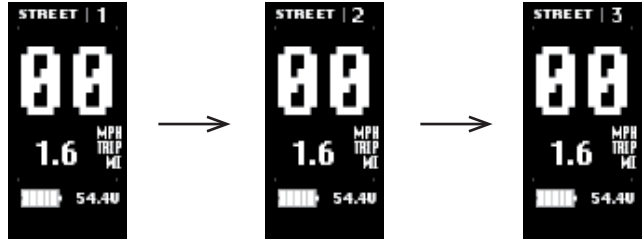

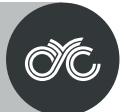

# Walk Assist

Long press the DOWN button to activate walk assist. Note that it takes 3 seconds to activate & will deactivate immediately when the button is released.

Settings

Long press the MENU button within 15 seconds of switching on the display to enter the "Settings" page. Note that once the system has been activated for longer than 15 seconds, you will need to restart the motor system to

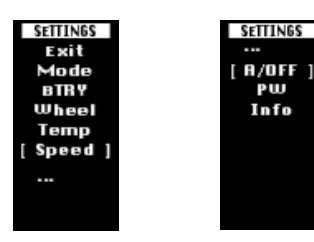

# **Clean Trip Data**

Wait 15 seconds after starting up the motor system to be able to enter the "Clean Data" menu. Long press the MENU button to clear the previous trip data. Please note that the trip data does not automatically clear once you restart the motor system. This is a manual process.

|     | CLEAN   |     |  |
|-----|---------|-----|--|
| ΑV  | AVG SP: |     |  |
|     | .9 к    | M/H |  |
| CLE | EAN DA  | ITA |  |
|     |         |     |  |
| 1   | YES     | I.  |  |
| •   |         | •   |  |
|     | NO      |     |  |

# Error Codes

In certain circumstances, an error code may appear on your display. Contact <u>techinical support@cycmotor.com</u> for assistance. \*TBC

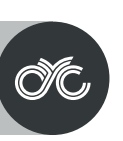

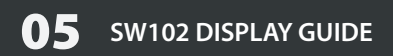

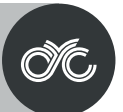

# Installation

1. Open the display lock clip, set the display in the left handlebar (standard handlebar sizeΦ22.2). Adjust it in place and tighten the screw accordingly.

Note: Damage caused by excessive torque is not covered by the warranty.

# **Pin Layout**

Male 5-Pin Connector

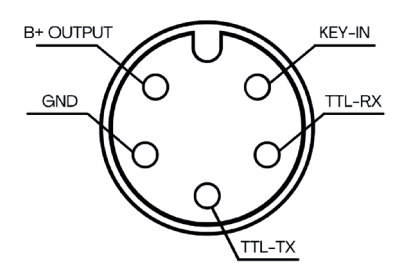

- 1. Red wire: Anode (36V to 72V)
- 2. Black wire: GND
- 3. Yellow wire: TxD (display -> controller)
- 4. Green wire: RxD (controller -> display)
- 5. Blue wire: Power cord to the controller

# Certification

CE / IP65 (waterproof) / ROHS.

Be sure to contact techinical support@cycmotor.com if further assitance is needed. Thank you!

# **Product Details**

# Product Name

Intellegent LCD display, model : DS103 Firmware: CYCMotor Ltd specific firmware

# Features

- Simple and lightweight, separate installation bracket design
- High brightness, high contrast 3.5 coloured TFT screen
- Clock function (clock is on when the display shutdown)
- Excellent outdoor design with IP65 level waterproof
- Micro USB serial communication port, convenient maintenace services.

# **Dimensions & Materials**

# Materials

Product shell - ABS + PC plastic Transparent window - Tempered glass

# Dimensions

L 110mm x W 68.2mm x H 68mm

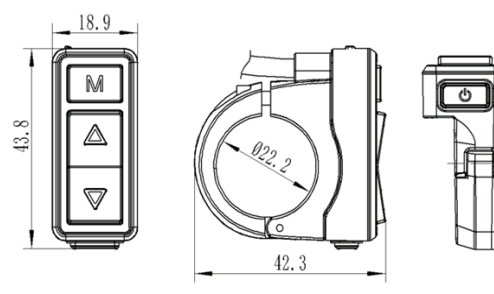

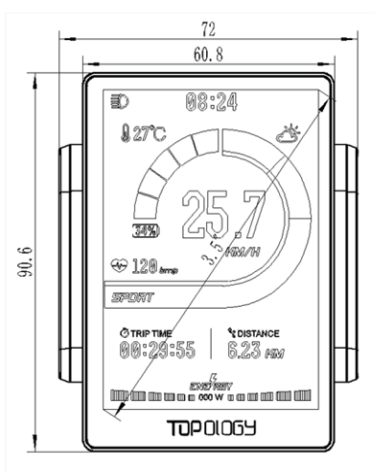

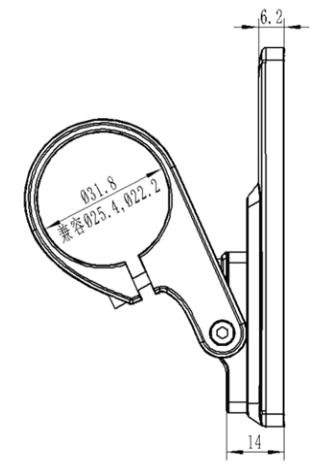

# **Electrical Specifications**

- Power supply: DC 24V/36V/48V/ 52V
- Rated current: 30ma/36V
- Shutdown leakage current:<1uA
- Screen specification: 3.5" colored TFT (480\*320 pixels)
- Communication method: UART (default)
- Operating temperature: -20°C ~ 60°C
- Storage temperature:-30°C ~ 80°C

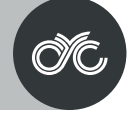

## **Quick Start Guide**

After unboxing and installing your CYC motor system, there are two main things you need to set up.

1. Change your Battery No. settings according to your rated voltage.

Within 15 seconds of turning on your display, long press the MENU button to enter the settings functions. Press UP/DOWN to navigate the settings page & MENU to select.

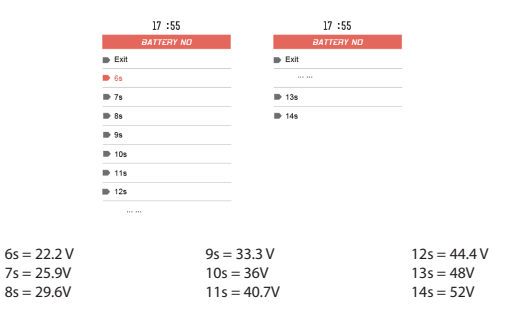

Please note that 6s to 9s is not compatible with the CYC systems. This will be removed in future batches. Our aplogies for the confusion.

2. Change your Wheel settings according to your bike's wheel size.

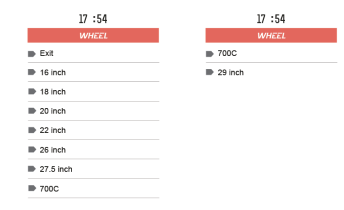

### Functionalities

### Power On/ Off

Press and hold the POWER button for 3 seconds to turn the display on/ off.

### Navigation

The MENU button is used to go into your main settings page & your clear data page. It is also used to enter and select a setting or function.

- 1. POWER
- 2. MENU
- 3. UP
- 4. DOWN

## Switch Dashboard

Switch the main dashboard to display different information by pressing the MENU button.

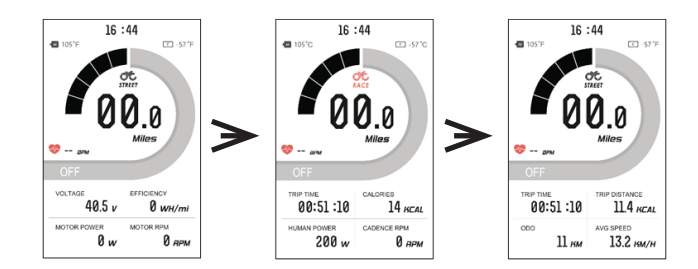

3. Now, you can set things up like your temperature and speed unit as well as your brightness level. Otherwise you're good to go!

# đ

# Assist Level Operating

Press the UP/ DOWN button to change the assist level between level 1, 2, and 3. Note that "OFF" means no motor assistance will be given.

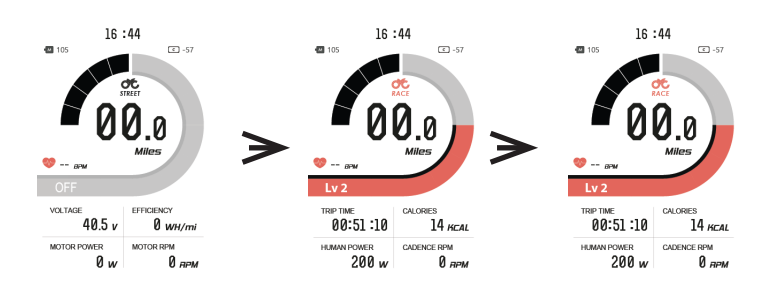

### **Dark & Light Themed Dashboard**

Long press the UP button to switch between light and dark themed dashboard.

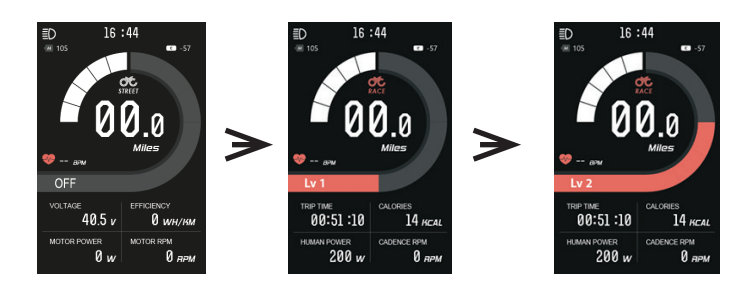

### Walk Assist

Hold in the DOWN button to activate walk assist. Note that it takes 3 seconds to activate & will deactivate immediately when the button is released.

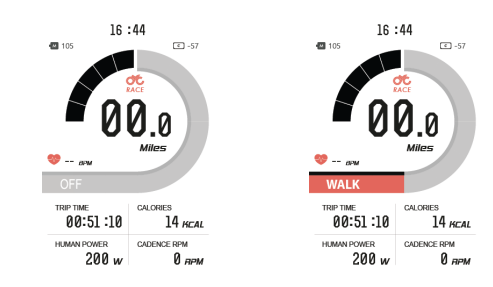

### Settings

Long press the MENU button within 15 seconds of switching on the display to enter the "Settings" page. Note that once the system has been activated for longer than 15 seconds, you will need to restart the motor system to enter the settings menu.

| 17 :26         |          |  |
|----------------|----------|--|
| SETTINGS       | SETTINGS |  |
| Exit           |          |  |
| 🔘 Trip Mode    | Street   |  |
| Battery No.    | 6s       |  |
| 🚳 Wheel        | 16 inch  |  |
| Start-up Theme | White    |  |
| Brightness     | 5        |  |
| Temp Unit      | с        |  |
| Speed Unit     | Kph      |  |
|                |          |  |

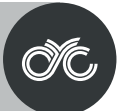

### **Clean Trip Data**

Wait 15 seconds after starting up the motor system to enter the "Clean Data" menu. Long press the MENU button to clear the previous trip data. Please note that the trip data does not automatically clear once you restart the motor system. This is a manual process.

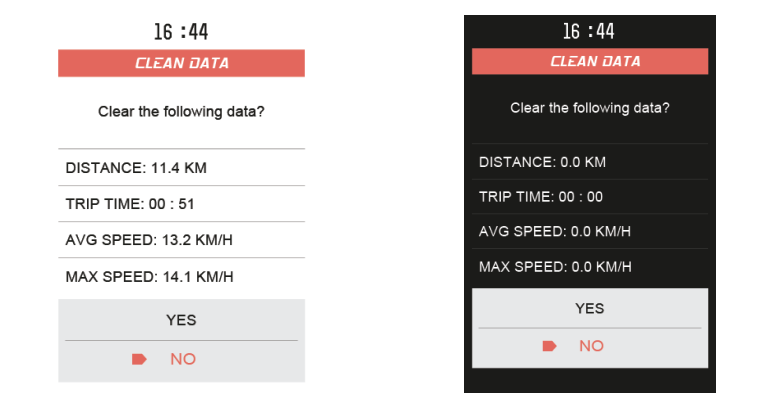

### Error Codes

In certain circumstances, an error code may appear on your display. Contact technical\_support@cycmotor.com \*Error codes TBC

### Installation

- Determine if you need to select the corresponding mounting clamp and rubber clip ring according to the diameter of your handlebar (Applicable handlebar specifications: Φ22.2; Φ25.4 ; Φ31.8).
- Open the display lock clamp and insert the rubber clip (if applicable) into the correct position of the lock clamp.
- Set the rubber ring in the bracket (if applicable) then assemble on the middle of the handlebar. You can adjust the angle of the display to make the display screen more visible when riding. After fixing the angle, tighten the screws. Tightening torque is 1N.m.
- 4. Open the lock ring of the switch and set it in the appropriate position on the left side of the handlebar. Adjust the angle and position of the switch as needed in order to ensure that you can operate the switch easily.
- 5. Fix and tighten the handlebar fixing screw with M3Hex wrench (locking torque is 0.8Nm).

### Note: Damage caused by excessive torque is not covered by warranty.

### Compatibility

The clamps are suitable for 3x different handlebar sizes: 31.8mm, 25.4mm,

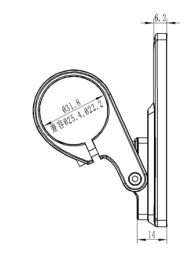

# đ

# **Pin Layout**

# **Male 5-Pin Connector**

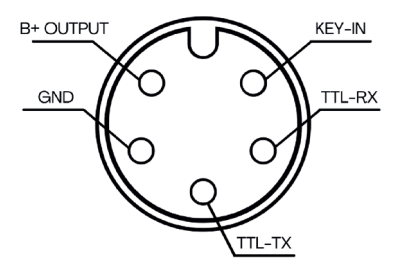

- 1. Red wire: Anode (36V to 72V)
- 2. Black wire: GND
- 3. Yellow wire: TxD (display -> controller)
- 4. Green wire: RxD (controller -> display)
- 5. Blue wire: Power ord to the controller

# Cerification

CE / IP65 (waterproof) / ROHS.

Be sure to contact <u>techinical support@cycmotor.com</u> if further assitance is needed. Thank you!

# **05** MAINTENANCE

# đ

# **Error Codes**

In certain circumstances, an error code may appear on your display and app. Contact technical\_support@cycmotor.com for assistance. Kindly email us your order number & details of the issue with photos/ videos as reference if possible.

For SW102 displays, please log into the CYC Ride Control app to see the corresponding error message.

| Error Code on SW102 Display | Error Code on App & DS103 Display |
|-----------------------------|-----------------------------------|
| 1                           | Controller Over Voltage           |
| 2                           | Controller Under Voltage          |
| 4                           | Controller Internal Error 1       |
| 5                           | Controller Over Temperature       |
| 6                           | Motor Over Temperature            |
| 9                           | Controller Internal Error 10      |
| 10                          | Controller Internal Error 2       |
| 14                          | Controller Internal Error 3       |
| 15                          | Controller Internal Error 4       |
| 16                          | Controller Internal Error 5       |
| 17                          | Controller Internal Error 6       |
| 18                          | Controller Internal Error 7       |
| 23                          | Controller Internal Error 8       |
| 24                          | Controller Internal Error 9       |
| 26                          | Hall Sensor Error                 |
| 28                          | Throttle Error                    |
| 29                          | Speed Sensor Error                |

# **05** MAINTENANCE

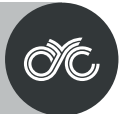

# **General Maintenance**

You are advised to regularly maintain, clean and check the status of the bike and motor system as dirt will accumulate throughout the rides and additional strain will be taken by the drivetrain due to the powerful motor system. We recommend that users should inspect the bike and motor condition before and after each ride.

Disconnect all power supplies from the drive unit before starting any work (e.g., inspection, repair of the bike, maintenance work etc.) on the bike, transportation or storage. Unintentional activation of the drive could lead to serious damage or injury.

Never reach into the chains, gears or any moving parts while the bike is still in operation.

As the drive unit can get hot after use, be sure to give it some time to cool down before performing any maintenance.

Store the bike in a cool and dry place, sheltered from direct sunlight and potential rain.

Do not attempt to disassemble or modify the drive unit. The drive unit may only be repaired and maintained by qualified experts and only replaced with original spare parts. This will ensure that the safety/ warranty of the drive unit is maintained.

The active moving parts (e.g., chain, gear, speed reducer etc.) should be regularly lubricated to maintain desired performance. In case of any abnormal activity, stop using the drive unit immediately and contact your CYC dealer.

Do not attempt to replace the product parts with the parts that have been found at a local bicycle store as the materials used in the drive unit are specifically designed for their purposes.

All bolts, nuts and screws are required to be tightened to the correct torque, if there is anything loose, stay off the bike. Torque specifications for each bolt and nut is provided.

# **06** TERMS & CONDITIONS

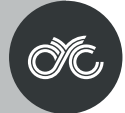

# Warranty

This product has a 2-year warranty period. Man-made failures are excluded from warranty. Terms and conditions apply. Please visit <u>www.cycmotor.com/refund-and-return-policy</u> for more information.

For any queries or complains, please contact us directly at support@cycmotor.com or visit our online store for replacement parts at www.cycmotor.com/shop.

# **Purchases from a CYC dealer**

CYC authorized dealers may have different terms and conditions. If you are experiencing any issues with your item/s and did not purchase the kit directly from us, kindly consult the appropriate dealer. Thank you.

# **Contact Information**

# support@cycmotor.com

For customer support, including

- shipping;
- quotes,
- tax, and
- sales

# technical\_support@cycmotor.com

For technical support, including

- build assistance;
- recommendations;
- troubleshooting, and
- product related queries

Office Hours Monday to Friday 9am - 6pm Hong Kong Time Tel: +852 3690 8938

# **07** DOWNLOADS

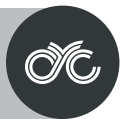

Kindly download the display & mobile app user manuals in our Downloads page (cycmotor.com/cycmotor-downloads) or scan the QR code. All materials listed below are freely available to download on the CYC website.

# Included in this link:

- Instruction Card
- User Manual
- Ride Control App User Guide
- SW102 Display User Manual
- DS103 Display User Manual
- Speed Sensor Installation Guide
- Brake Sensor Installation Guide
- 1:1 printouts for mounting reference

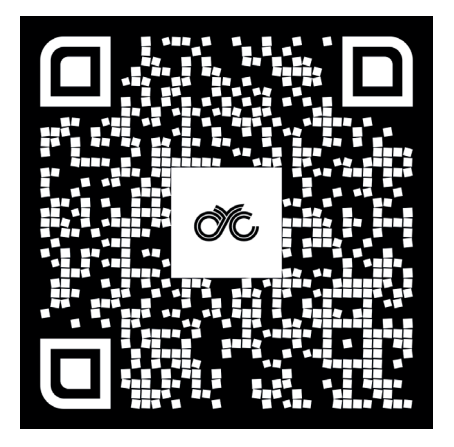

# www.cycmotor.com